## Configuring the Honeywell for Background Scanning

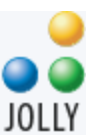

The instructions below are for computers running Windows Vista or greater, and are only tested with Lobby Track 7 using the US Keyboard emulation. These instructions are only provided as a guide, and the full manual for the Honeywell Voyager 1200G can be downloaded from the <u>Honeywell site</u>.

## Requirements

Lobby Track version 7 and either the Honeywell Voyager 1200G or 1202G.

1. Set the scanner to USB Keyboard Mode. This mode automatically adds a CR and LF for the Voyager 1200G and a CR for the Voyager 1202G.

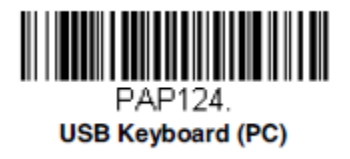

2. Enable Windows Mode Control + X. This will enable the scanner to send the ASCII control characters for STX (start of text) and ETX (end of text).

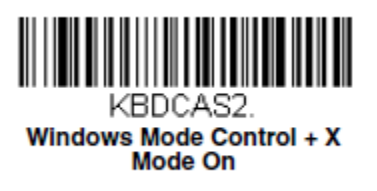

- 3. Add the STX Prefix. This is a series of barcodes that need to be scanned in order.
  - a. Scan the Add Prefix barcode.

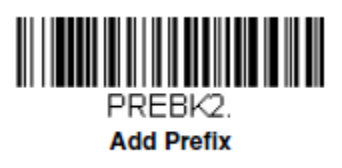

b. Scan 9 twice in order to apply this to all barcode types.

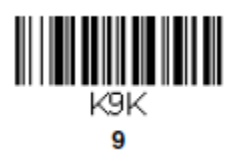

## Configuring the Honeywell for Background Scanning

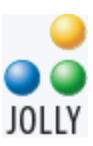

c. Scan 0 and then 2 in order to add the STX code.

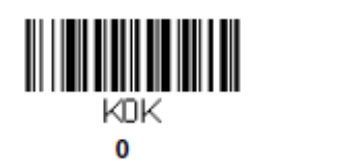

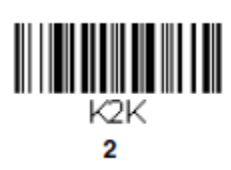

d. Scan the Save barcode to add this to the configuration.

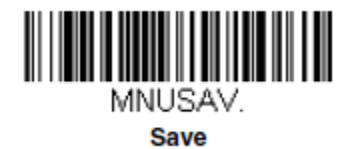

- 4. Add the ETX Suffix. This is a series of barcodes that need to be scanned in order.
  - a. Scan the Add Suffix barcode.

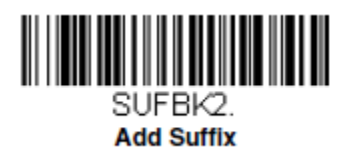

b. Scan 9 twice in order to apply this to all barcode types.

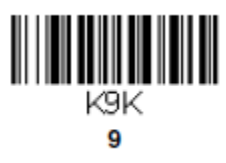

c. Scan 0 and then 2 in order to add the STX code.

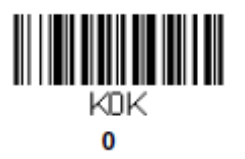

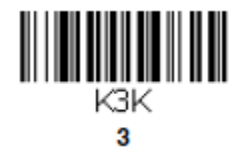

d. Scan the Save barcode to add this to the configuration.

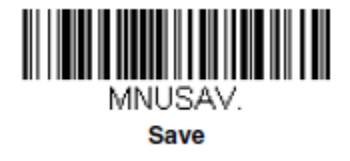